### 如何申请学历学位在线验证/认证报告?

一、教育部学历证书电子注册备案表、中国高等教育学位在线
 验证报告

**学历查询范围:**2001年以来国家承认的各类高等教育学历证书 电子注册信息(含学历证明书)。包括研究生、普通本专科、成人 本专科、网络教育、开放教育、高等教育自学考试以及高等教育学 历文凭考试等。

**学位查询范围:** 2008 年 9 月 1 日以来中国大陆各学位授予单位 按照有关规定程序颁发的各级各类学位证书相关信息。

1. 登录中国高等教育学生信息网(学信网),网址: https://www.chsi.com.cn/

2. 点击顶部菜单栏中的"学信档案"。

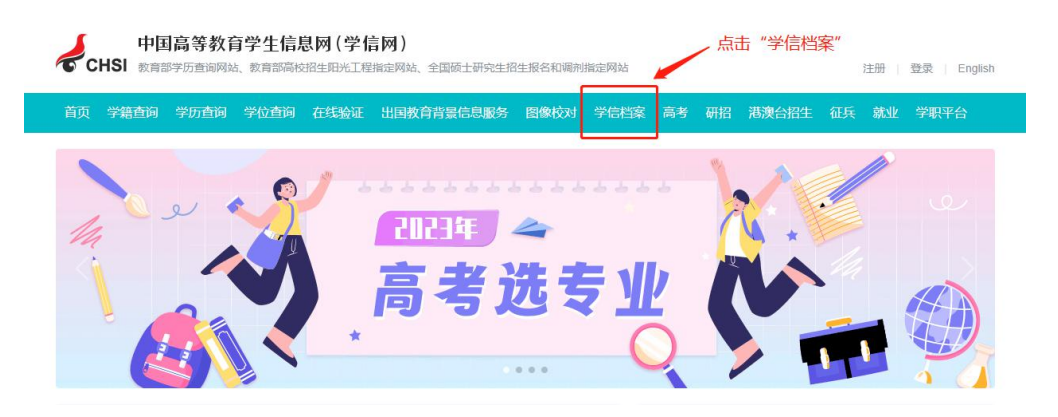

 3.登录学信档案,没有账号的须点击"注册学信网账号"注册 后登录。

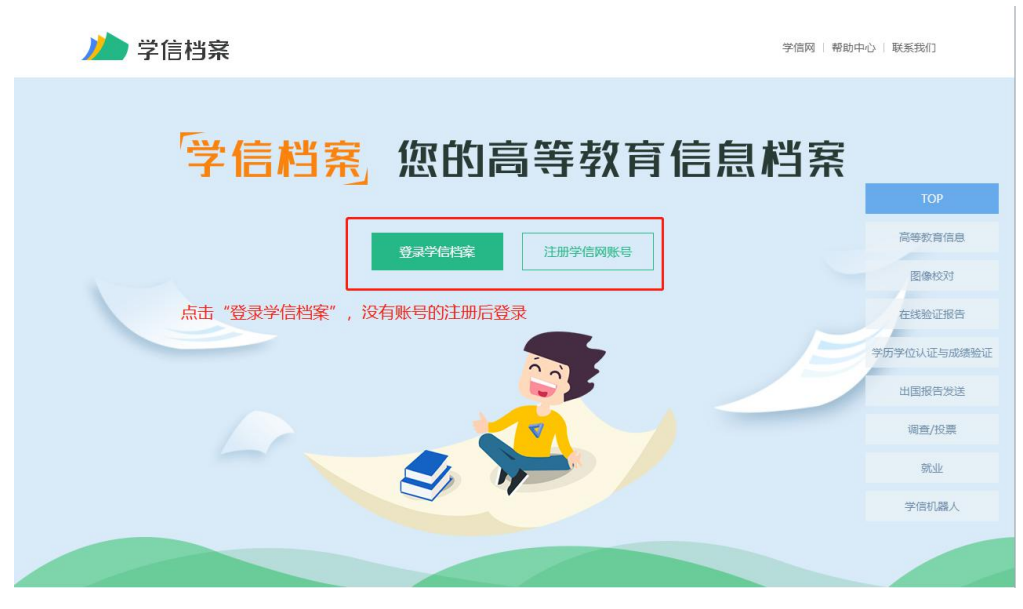

4. 点击"在线验证报告"。

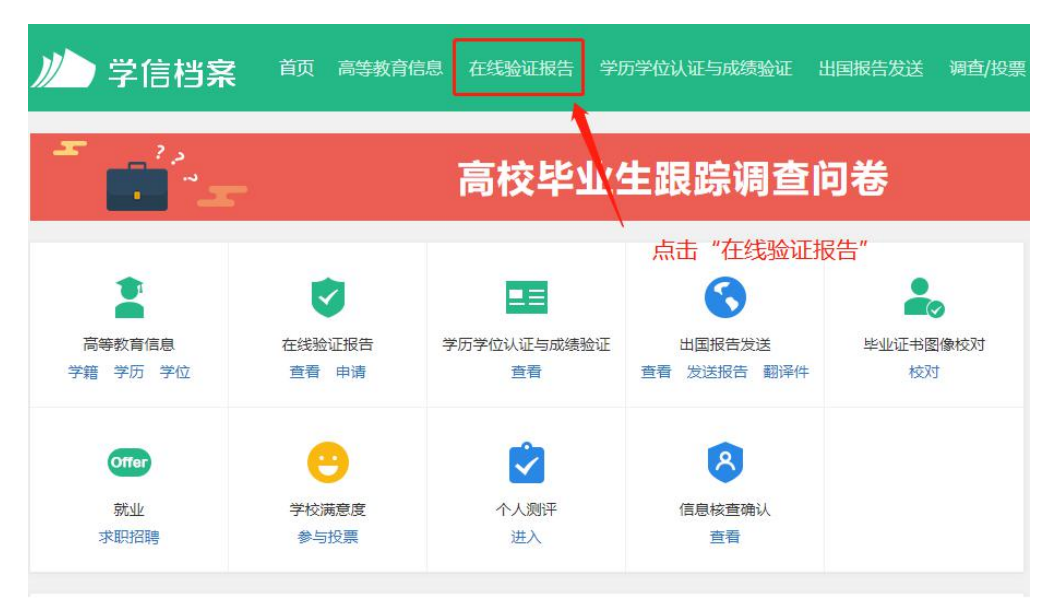

5. 根据申请的学历/学位,点击"教育部学历证书电子注册备案表"或"中国高等教育学位在线验证报告"栏目的"查看"按钮。

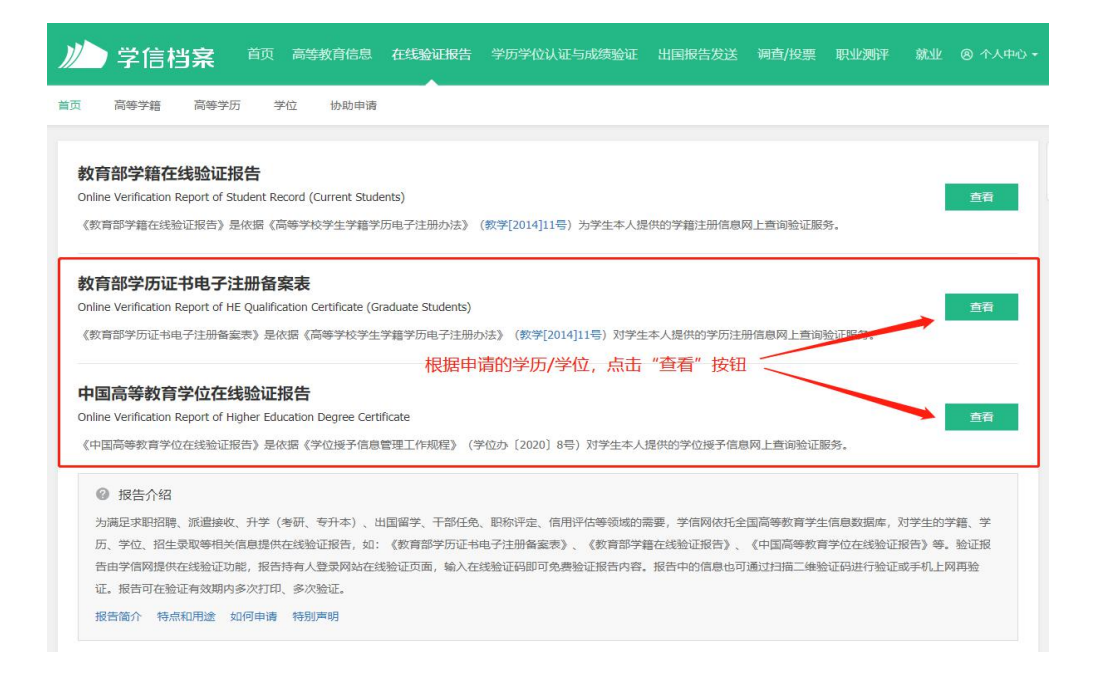

#### 6.任选一种方式进行本人身份核验。

#### 本人身份核验

为保障您的信息安全,请选择一种方式进行核验,核验通过后才能查看本人的学籍学历学位信息。

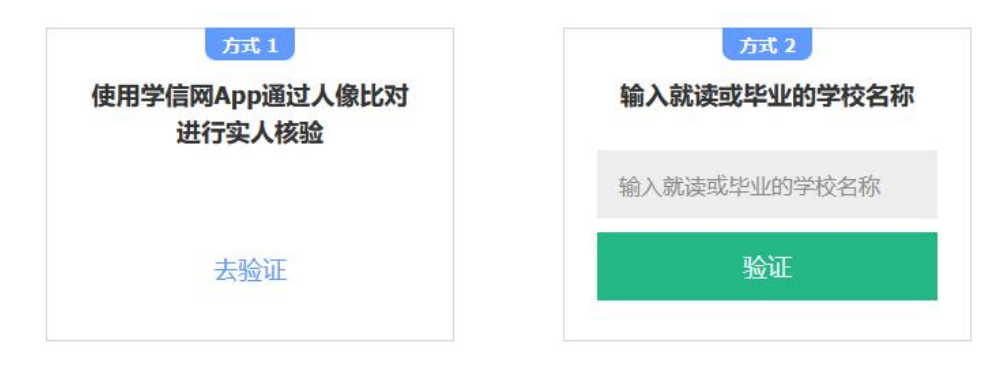

7. 点击"申请"。

| 首页 | 高等教育信息 | 在线验证报告 | 学历学位认证与成绩验证 | 出国报告发送 | 调查/投票 | 职业测评 |
|----|--------|--------|-------------|--------|-------|------|
| 学  | 位 协助申请 | 1      |             |        |       |      |
|    |        |        | 您暂未申请该学历    | 电子注册备案 | 表     |      |

8. 将有效期设置为 6 个月, 点击"申请"。

| 》 学信档案 前 高等教育部       | 言息 在线验证报告 学历学位认证与成绩验证 |               | 乳业测评 就业 ⑧ 个人中心 ◄      |
|----------------------|-----------------------|---------------|-----------------------|
| 首页 高等学籍 高等学历 学位 协助   | )申请                   |               |                       |
| 在线验证报告 > 高等学历 > 申请报告 | 申请《教育部学历证书电子注册备       | 点击"申请"<br>案表》 | <b>2</b><br>学结<br>机器/ |
| 申请报告:                | 将有效期设置为6个月            | 3             |                       |
| 设置在线验证报告有效期 180天     |                       | 长验证有效期。       | 申请                    |

9. 完成申请后,点击"查看"。

| <ul> <li></li></ul>                                                                                                    | <b>》)</b> 学信档第    |                 | 高等教育信息 在线验证报告            | 学历学位认证与成绩验证 | 出国报告发送 | 调查/投票 耴 | 只业测评                      | 就业(8 | • 个人中 |
|----------------------------------------------------------------------------------------------------|-------------------|-----------------|--------------------------|-------------|--------|---------|---------------------------|------|-------|
| 高校毕业生跟踪调查问卷       ・・・・・・・・・・・・・・・・・・・・・・・・・・・・・・・・・・・・                                                                              | á页 高等学籍 高         | 等学历  学位         | 立 协助申请                   |             |        |         |                           |      |       |
| <ul> <li>○ 己申请的报告</li> <li>         ・ ・ ・ ・ ・ ・ ・ ・ ・ ・ ・ ・ ・ ・ ・</li></ul>                                                         |                   | -               | 高校毕                      | 业生跟踪调查      | 问卷     |         | ÷                         | K    | -     |
| ・         ・         ・                                                                                                    |                   |                 |                          |             |        |         |                           |      |       |
| 在线验证码         语种         有效期         状态         操作           中文         2023-07-30         有效         宣音         延长验证有效期         关闭 |                   |                 |                          |             |        |         |                           |      |       |
| 中文 2023-07-30 有效 童畜 延长验证有效期 关闭                                                                                                    | ⊘ 已申请的报告          |                 |                          |             |        | 完成申请    | 洉, 点击                     | "查看  | "     |
|                                                                                                    | ✓ 已申请的报告 在线验证码    | 语种              | 有效期                      | 状态          | 操作     | 完成申请    | 洉, 点击                     | "查看  | "     |
|                                                                                                    | ✓ 已申请的报告<br>在线验证码 | <b>语种</b><br>中文 | <b>有效期</b><br>2023-07-30 | 状态          | 操作     | 完成申请    | 新た, 点击<br><sup>期 关闭</sup> | "查看  | "     |

# 10. 如下图所示,点击下载按钮,进行下载。

| 首页 学籍查询 学历查询 学位查询                                  | 在线验证出国教育背景信息服务、图像校对学信档案高考研招港演会招生征兵就业学职平台                                 |
|----------------------------------------------------|--------------------------------------------------------------------------|
| 在线验证学籍                                             | 学历/学位在线验证报告查询 报告语种 中文 英文 📑 🖪 🎽                                           |
| 验证报告简介                                             | 点击"下载"按钮                                                                 |
| 防伤措施                                               |                                                                          |
| 验证真伪                                               | 教育部学历证书电子注册备案表                                                           |
| 特点和用途                                              | 更新日期: 2023年02月01日                                                        |
| 如何申请                                               |                                                                          |
| 5750/TM3L/07010                                    | 1277                                                                     |
| 如何使用                                               | 入学日期                                                                     |
| 延长验证有效期                                            | 毕 (结) 业日期                                                                |
| A. P. S. M. P. P. P. P. P. P. P. P. P. P. P. P. P. | 学校名称                                                                     |
| 特别声明                                               | 专业                                                                       |
|                                                    | 学制                                                                       |
| 重要告知                                               | 展次                                                                       |
|                                                    | 学历美别                                                                     |
| 天于调整子籍/子历/子位在线短证<br>报告翻译件和学位认证报告翻译                 | 学习形式                                                                     |
| 件的说明                                               | 华 (结) 业                                                                  |
| 2023-05-18                                         | · 证书编号 / [] [] [] [] [] [] [] [] [] [] [] [] []                          |
|                                                    | 校 (院) 长姓名                                                                |
|                                                    |                                                                          |
|                                                    |                                                                          |
|                                                    |                                                                          |
|                                                    |                                                                          |
|                                                    |                                                                          |
|                                                    |                                                                          |
|                                                    | 在线验证开                                                                    |
|                                                    | C 20/17/2/# ##################################                           |
|                                                    | ②强UTR日任线直接网络、 Intps://www.clisi.com.cli/XiCxBgCX.jsp<br>②使用学信网Ann扫描二体码验证 |

# 教育部学历证书电子注册备案表(样表)

| 封                          | <b>新学店证出由了注册冬安美</b>                                  |
|----------------------------|------------------------------------------------------|
| ¥X ⊨                       | 的子们证书电子注册图案及《 👌                                      |
|                            | 更新日期: 2023年01月09日                                    |
| 姓名                         | 张三                                                   |
| 性别                         | 女 🚺                                                  |
| 出生日期                       | 1979年07月02日                                          |
| 入学日期                       | 1998年09月01日                                          |
| 毕 (结) 业日期                  | 2001年07月01日                                          |
| 学校名称                       | 北京林业大学                                               |
| 专业                         | 商品花卉                                                 |
| 学制                         | 3年                                                   |
| 层次                         | 专科                                                   |
| 学历类别                       | 普通高等教育                                               |
| 学习形式                       | 普通全日制                                                |
| 毕 (结) 业                    | 毕业                                                   |
| 证书编号                       | 1002 2120 0106 9999 99                               |
| 校(院)长姓名                    | 李四                                                   |
|                            |                                                      |
|                            |                                                      |
|                            |                                                      |
|                            |                                                      |
|                            |                                                      |
|                            |                                                      |
|                            | 在线验证码 090888693519                                   |
|                            | ①验证报告在线查验网址: https://www.chsi.com.cn/xlcx/bgcx.jsp   |
|                            | ②使用学信网App扫描二维码验证                                     |
| 注意事项:                      |                                                      |
| 1、备案表是依据《高等                | 学校学生学籍学历电子注册办法》( <u>数学[2014]11号</u> )对学历证书电子注册复核备案的组 |
| 2、 <mark>备案表</mark> 内容如有修改 | ,请以最新在线验证的内容为准。                                      |

# 中国高等教育学位在线验证报告(样表)

|                     | 国局寺教育学位住线短证报告》                                     |
|---------------------|----------------------------------------------------|
|                     | 更新日期: 2022年07月04日                                  |
|                     |                                                    |
| 姓名                  | *=                                                 |
| 性别                  | 男                                                  |
| 出生日期                | 1982年07月23日                                        |
| 获学位日期               | 2009年06月11日                                        |
| 学位授予单位              | 南京大学                                               |
| 所授学位                | 理学博士学位                                             |
| 学科专业                | 大气物理学与大气环境                                         |
| 学位证书编号              | XXXXXXXXXXXXXXXX                                   |
|                     |                                                    |
|                     |                                                    |
|                     |                                                    |
|                     |                                                    |
|                     |                                                    |
|                     |                                                    |
|                     |                                                    |
|                     |                                                    |
|                     |                                                    |
|                     |                                                    |
|                     |                                                    |
| <b>12:00:3:</b> *15 |                                                    |
|                     | 在线验证码 X0CN00000SAMPLE                              |
|                     | ①验证报告在线查验网址: https://www.chsi.com.cn/xlcx/bgcx.jsp |
|                     | 《小茶叶子」自MAPP扫描一種時短加                                 |
| 计查事语.               |                                                    |
| 注忌于坝:<br>1 把牛中岛加去修动 | 法则是新在继承证的内容为准                                      |

#### 二、中国高等教育学历认证报告

**学历认证范围:** 2018 年 7 月 1 日起,可免费申请书面认证报告的高等教育学历证书包括:

1.2002年前毕业的高等教育学历证书;

2.2002年(含)之后毕业但未在高校学生学历信息管理系统相关数据库中注册的高等教育学历证书;

 未在高校学生学历信息管理系统相关数据库中注册的学历 证明书;

注:以上高等教育学历证书仅可申请并出具一次书面认证报告,不再重复受理。认证报告丢失或需获取多份报告的,可通过认证报告查询页面下载打印电子版报告。

1. 登录中国高等教育学生信息网(学信网),网址: https://www.chsi.com.cn/

2. 点击顶部菜单栏中的"学历查询"。

| 中国高等教育学生信息网(学信网)<br>CHSI 教育部学历查询网站、教育部局校培生用光工程描述网站、全国硕士研究生招生报名和调制指定网络 | 古 注册   登录   English |
|-----------------------------------------------------------------------|---------------------|
| 首页 学籍查询 学历查询 学位查询 在线验证 出国教育背景信息服务 图像校对 学信                             | 档案高考研招港演会招生征兵就业学职平台 |
| 点击"学历查询"                                                              |                     |
| 2023年<br>高考选专<br>*                                                    |                     |

3. 点击"中国高等教育学历认证报告"中的"网上申请"按钮。

| 中国高等教育学生们<br>CHSI 教育部学历查词网站、教育部             | <b>言息网(学信网)</b><br>高校招生阳光工程揃定网站、全国硕士研究生招生报: | 各和调剂指定网站                                           | 注册   登录   English                                                            |
|---------------------------------------------|---------------------------------------------|----------------------------------------------------|------------------------------------------------------------------------------|
| 首页 学籍查询 学历查询 学位查讨                           | 句 在线验证 出国教育背景信息服务 图                         | 像校对 学信档案 高考 研招 港澳台                                 | 招生 征兵 就业 学职平台                                                                |
| 中国高等教育学历证书查询                                |                                             | 学历查询范围                                             | 网站提醒<br>運防学历售假骗局                                                             |
| 本人宣前)  注册学信阿斯号,登美学信档案,即 可查加卡人学的  属切方法  重切方法 | <b>蒙松室前)</b><br>輸入证书编号及组合进行查询<br><b>查访</b>  | 企业用户查询<br>企业用户查询<br>企业用户型项国大学生或业绩等平<br>会进行查询<br>予访 | 政策及常识<br>商等学校学生学籍学历电子注册办法<br>学历电子注册工作规度<br>高校学生获得学校出现单位书政策<br>学历电外识明<br>常见问题 |
| 》<br>学 <b>历证书电子注册</b><br>分为中文版和翻译件英         | <b>册备案表</b><br>文),有效期内免费在线验证,使用便捷,多重防伤。     | 服告介绍 如何申请                                          | 学历认证<br>学历认证报告中调及查询 >                                                        |
| 中国高等教育学》<br>。 ●  □申调及意词《中国高等                | <b>万认证报告</b><br><sup>续教育学历认证报告》。</sup>      | 原土申请 意词 点击 "区                                      | 网上申请"                                                                        |

4. 使用学信网账号进行登录。

CHSI 中国高等教育学生信息网(学信网)—中国高等教育学历认证

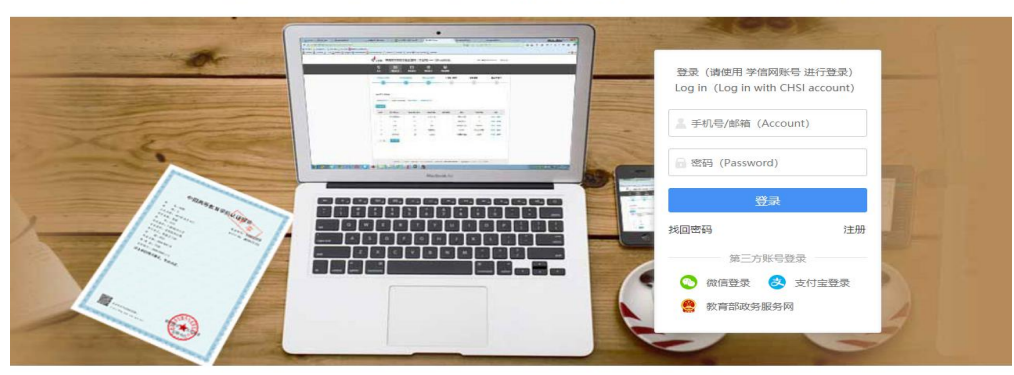

联系我们

|       | ◆ 如何               | ]申请 🔹 ————                                         |                                                                                         |                                                                                                   |
|-------|--------------------|----------------------------------------------------|-----------------------------------------------------------------------------------------|---------------------------------------------------------------------------------------------------|
|       | How t              | o Apply                                            |                                                                                         |                                                                                                   |
| 填写信息  | 上传电子附件             | 填写申请人信息                                            | 提交申请                                                                                    | 确认/支付                                                                                             |
| Apply | Upload             | Personal Details                                   | Submit                                                                                  | Confirm/Pay                                                                                       |
| 2     | 3                  |                                                    | 5                                                                                       | 6                                                                                                 |
|       | 填写信息<br>Apply<br>2 | ◆如何<br>How t<br>填写信意 上作电子附件<br>Apply Upload<br>2 3 | ◆ 如何申请 ◆<br>How to Apply<br>编写信息 上性电子批体 描写由语人语息<br>Apply Upload Personal Details<br>234 | ◆ 如何申请 ◆<br>How to Apply<br>编写信意 上作电子和许 编写由语人信意 描之申语<br>Apply Upload Personal Details Submit<br>2 |

- Copyright © 2003-2023 学信网 All Rights Reserved
- 5. 点击申请认证。

CHSI 中国高等教育学生信息网(学信网)—中国高等教育学历认证 欢迎您, 退出 合 前页 Home 中請认证 Start an Ap 他的认证 My Verific 田 我的消息 My Message 子 我的答问 My Enquir 字号: 大 标准 学信 机器人 我的消息 更多。 我的 咨询 暂无消息 报告查询 我的认证 更多 点击申请认证 短信说明 我们在对您的中语单进行审核和出具验证结果时,将会向您发送短信提示。短信的基本内容及说明如下(短信说明仅供参考,以实际收到的短信为准): 解释说明 短信内容 XX、您好!您办理的XX验证已进入资料信息审核环节,审核完成 提交的申请材料符合要求。 后将短信告知。 XX、忽好I 忽申请的XX验证意补充提供材料或信息,请忽尽快整 然项上申请系统,在"我的消息"中置響详细内容。

6. 点击"新申请"。

| CHSI 中国高等教育学生信息网(学信网)ー中国高等教育学历认证 次回愿, 遇出 |                              |                                    |                         |                    |            |                                                                                     |
|------------------------------------------|------------------------------|------------------------------------|-------------------------|--------------------|------------|-------------------------------------------------------------------------------------|
| 습 <sup>首页</sup><br>Home                  | 学诗认证<br>Start an Application | Mre <b>我的认证</b><br>My Verification | 民 我的消息<br>My Message    | 我的咨询<br>My Enquiry |            |                                                                                     |
|                                          | 新年<br>(可通过出北功明初              | <b>時</b><br>建交新的中调)                | 学号: 大<br>[<br>(从亚结束为不通) | toote Language:    | 中文 English | <ul> <li>デ信</li> <li>手信</li> <li>利益人</li> <li>契約</li> <li>契約</li> <li>契約</li> </ul> |
|                                          |                              |                                    | 、<br>点击"新申请"            |                    |            |                                                                                     |

7. 按照要求完成申请。

|                | Start an Application                                                                                           | My Verification                                                                  | My Message                                                                   | My Enquiry                                                  |                                           |
|----------------|----------------------------------------------------------------------------------------------------|----------------------------------------------------------------------------------|------------------------------------------------------------------------------|-------------------------------------------------------------|-------------------------------------------|
| 晴流程:           |                                                                                                    |                                                                                  | 字号: 大                                                                        | あっかま Language:                                              | 中文 English                                |
| 选择项目<br>Select | 填写信息<br>Apply                                                                                                  | 上传电子时件<br>Upload                                                                 | 填写中请人信息<br>Personal Details                                                  | 提交申请<br>Submit                                              | 确认/支付<br>Confirm/Pay                      |
|                | 2                                                                                                    | 3                                                                                | 4                                                                            | 5                                                           | 6                                         |
|                | <ol> <li>2、目2019年5月1日</li> <li>子邮箱中,您可以制</li> <li>3、高等学历认证工</li> <li>历(主要是2000年)</li> <li>开学后尽快处理。5</li> </ol> | 11版, 哈卖抢营均只出具电<br>見据报告编号在学信网上查<br>"作一般在中请被受理后的1<br>及以前)时间需要顺延, 导<br>引外,如遇申请高峰期,认 | +版报首(PDF),不再出具<br>甸井下载;<br>个月左右完成,但每年1-2月、<br>致部分报告无法在正常时限内<br>正时间也将会相应延长,对此 | 6-8月受学校寒、暑假放<br>6-8月受学校寒、暑假放<br>完成。对于受此影响的中<br>含您带来的不便,敬请谅兼 | i来发达到您预留的电<br>限影响,部分早期学<br>青,我中心将在学校<br>子 |
|                | 四日名称 增                                                                                                    | a 1899                                                                           |                                                                              |                                                             |                                           |
| 申请项目           | 1: 高等学历认证 中:                                                                                                   | 文(免费申请) -研9                                                                      | 生、本专科等毕业证书认证                                                                 | 登理范围 申请材料                                                   |                                           |

#### 中国高等教育学历认证报告(样表)

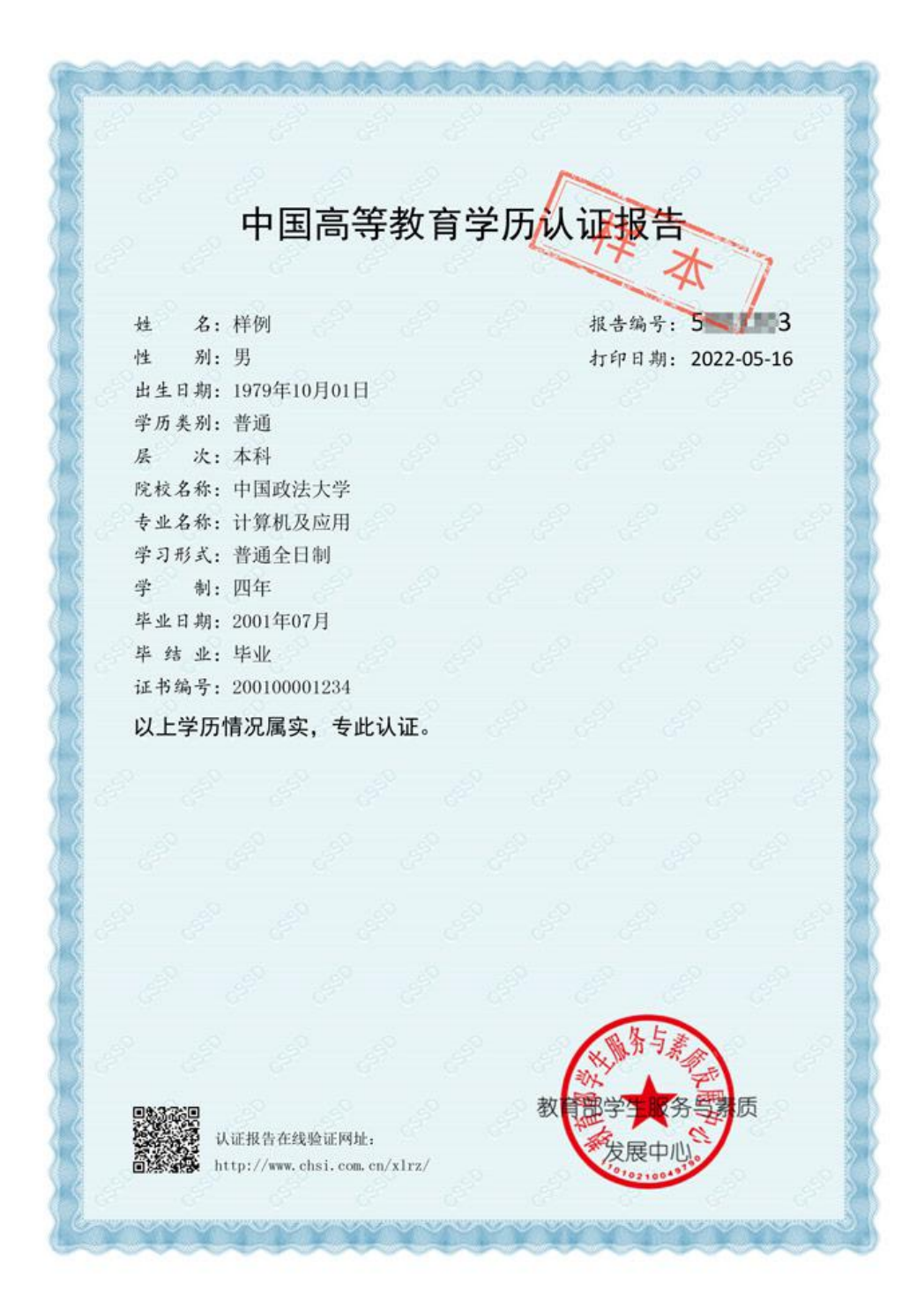

#### 三、中国高等教育学位认证报告

**学位认证范围:**可申请学位认证的范围包括:2008年9月之前获得的国内高等院校、科研院所等机构授予的学士、硕士和博士三级学位证书,以及未在学位授予信息报送(备案)系统中注册的军队院校学位证书,可在线免费申请书面认证报告(即《中国高等教育学位认证报告》)。

注: 国内学位证书仅可申请并出具一次书面认证报告,不再重 复受理。认证报告丢失或需获取多份报告的,可通过认证报告查询 页面下载打印电子版报告。

1. 登录中国高等教育学生信息网(学信网),网址: https://www.chsi.com.cn/

2. 点击顶部菜单栏中的"学位查询"。

| 中国高等教育学生信<br>CHSI 数育部学历查询网站、数育部高 | <b>息网(学信网)</b><br><sup>安招生阳光工程指定网站、全国硕士研究生招生报</sup> | 2名和调剂指定网站       | 注册   登录   English |
|----------------------------------|-----------------------------------------------------|-----------------|-------------------|
| 首页 学籍查询 学历查询 学位查询                | 在线验证 出国教育背景信息服务 医                                   | 1橡校对 学信档案 高考 研招 | 港澳台招生 征兵 就业 学职平台  |
|                                  | 点击"学位查询"                                            |                 |                   |
|                                  | ·····································               | 专业              |                   |

3. 点击"学位认证"下的"学位认证报告申请及查询"。

| 中国高等教育学生信<br>CHSI 教育部学历查询网站、教育部高校   | <b>息网(学信网)</b><br><sup>英招生阳光工程指定网站、全国硕士研究生招</sup> | 生报各和调剂描定网站                    | 注册   登录   English         |
|-------------------------------------|---------------------------------------------------|-------------------------------|---------------------------|
| 首页 学籍查询 学历查询 学位查询                   | 在线验证 出国教育背景信息服务                                   | 图像校对 学信档案 高考 研招 港澳台           | 沼生 征兵 就业 学职平台             |
| 中国高等教育学位证书查询                        |                                                   | 学位查询范围                        | 政策及常识<br>中华人民共和国学位条例      |
| ±                                   | 2                                                 | <b>B</b> a                    | 中华人民共和国学位条例暂行实施办法<br>常见问题 |
| 本人查询<br>注册学信网账号,登录学信档案,即<br>可查询本人学位 | 零散查询<br>输入证书编号及姓名进行查询                             | 企业用户查询 企业用户登录国家大学生就业服务平 台进行查询 | 学位认证<br>学位认证报告申请及查询 >     |
| 查询方法<br>                            | 查询                                                | 查询                            | ▲击进入                      |
| 中国高等教育学位<br>分为中文版和翻译件(英文            | <b>在线验证报告</b><br>, <sub>有效期内免费在线验证,使用便捷,多重能</sub> | 方伪。     报告介绍     如何申请         |                           |

4. 按要求注册并登录。

| 学信网 chsi.com.cn ¦ |                                                | <b>↑返回首页   貝加为收藏   ♀</b> 在线帮助 |
|-------------------|------------------------------------------------|-------------------------------|
| CH                | 中国学位认证<br>INA QUALIFICATION VERIFICATION (CQV) |                               |
| 认证申请              | 认证报告耳                                          | 真实性查询                         |
| 注册                | 申请单编号                                          | 申请单编号                         |
| 普通登录              | 2018年7月1日之后提交的学位认证申请                           | 青,验证报告时无需输入申请单编号!             |
| —— 其他登录方式 ——      | 报告编号/验证编码                                      | 报告编号或验证编码                     |
| 教育部统一身份认证平台登录     | 验证码                                            | <u>6956</u>                   |
| 按要求注册并登录          |                                                | 查询 (Check)                    |
|                   | 相关附件:                                          |                               |
|                   | • 新旧版国内学位认证报告调整说明                              |                               |

5. 点击"学位认证申请"。

| 学信网 chsi.com.cn ¦ 尊敬  | 的 文迎忽!                                |                              | ▲ 承回首页 │ ■ 加为收藏 │ 🤮 在约 | 浅帮助   ひ安全退出 |  |
|-----------------------|---------------------------------------|------------------------------|------------------------|-------------|--|
|                       | 中 臣<br>CHINA QUALIFICA                | 学位认<br>ITION VERIFICA        | UE<br>TION (CQV)       |             |  |
| 功能导航菜单                | 会次迎您进入中国学位与教育文凭认证                     | 系统                           |                        |             |  |
| 骨 主页                  | 提示:使用Chrome浏览器和360安                   | 全浏览器(极速樟声                    | 代)浏览本站以获取最佳体验效果。       | ×           |  |
| Li 学位认证申请             | 下载链接: Chrome浏览器、360安                  | 全浏览器                         |                        |             |  |
| ■ 学位认证指南              | ■ 待交费申请单                              | 更多                           | ■ 申请单留言                | 更多          |  |
| ◆ 学位申请单管理 ◆           | 暂无待交费的申请单                             |                              | 暂无申请单留言                |             |  |
| ▲ 待提交申请单              |                                       |                              |                        |             |  |
| ■ 待审核申请单              |                                       |                              |                        |             |  |
| ■ 已完成申请单              |                                       |                              |                        |             |  |
| ◎ 历史申请单查询             | ····································· | 百么                           | 三 季사소채위                | 百久          |  |
| ▲ 个人中心 🗸 🗸            |                                       | (0000 00 45)                 |                        |             |  |
| 0 认证据 <del>告直</del> 询 | 新旧版国内子位认证时很延期的关于寒假期间学位认证时限延期的         | (2022-08-15)<br>(2023-01-18) | <b>省</b> 元(守力)4王分      |             |  |
| 3 帮助                  | 关于近期学位认证时限延期的公告                       | (2022-11-23)                 |                        |             |  |
|                       | 关于惠州学院学位认证时限延期的                       | (2022-12-29)                 |                        |             |  |
| じ退出                   | 关于西安工程大学学位认证时限延                       | (2022-12-19)<br>(2022-12-16) |                        |             |  |

6. 按照要求完成申请。

| 学信网 chsi.com.cn ¦ 尊萌                             | 放けの「「「「ない」」ないのでは、「「「ない」」の「「「」」」の「「」」の「「」」の「「」」の「「」」の「「」」の |  |  |  |
|--------------------------------------------------|-----------------------------------------------------------|--|--|--|
| 中国学位认证<br>CHINA QUALIFICATION VERIFICATION (CQV) |                                                           |  |  |  |
| 功能导航菜单                                           | 您的当前位置:主页 / 学位认证申请 / 学位查询                                 |  |  |  |
| ★ 主页                                             | 由语讲度 1 3 3                                                |  |  |  |
| ▶ 学位认证申请                                         | 1. 学位核查 » 2. 学位核查结果展示 » 3. 申请单据交 » 4. 申请单信息展示             |  |  |  |
| ■ 学位认证指南                                         | ▲ 请填写学位信息                                                 |  |  |  |
| <ul> <li>◆ 学位申请单管理</li> <li>▲</li> </ul>         | 证书持有者姓名                                                   |  |  |  |
| ▲ 待提交申请单                                         | 征佐送刑 ✓ *                                                  |  |  |  |
| ヺ 待审核申请单                                         |                                                           |  |  |  |
| ■ 已完成申请单                                         | 证件号码 "如果你们的问题"。"                                          |  |  |  |
| ☑ 历史申请单查询                                        | 学位证书编号 学位证书编号 *                                           |  |  |  |
| ▲ 个人中心 🗸 🗸                                       |                                                           |  |  |  |
| Q,认证报告查询                                         | 毕业学校 请选择颁证学校或科研院所 *                                       |  |  |  |
| ● 帮助                                             | 学位授予日期 12 *                                               |  |  |  |
| じ退出                                              | 验证码 验证码 医牙系成                                              |  |  |  |
|                                                  | 重调                                                        |  |  |  |

中国高等教育学位认证报告(2022年8月15日前旧版报告样表)

教育部学位与研究生教育发展中心 CHINA ACADEMIC DEGREES & GRADUATE EDUCATION DEVELOPMENT CENTER 认证报告 CREDENTIALS REPORT 验证编码: 069651416508 认证日期: 2019年07月31日 姓名: 样例 性别: 男 出生日期: 1987年12月01日 学位层级:硕士 学位授予单位:北京邮电大学 专业(专业领域):计算机技术 学科门类(专业学位类别):工学 获学位年份: 2004年 证书编号: Z090000123456 展中心 教育部 备注: 1. 以上信息来源于"全国学位授予信息数据库"及学位授予单位学位授予记录。 2. 可凭本认证报告右上方的"验证编码"访问"中国学位与研究生教育信息网"(网 址: http://www.chinadegrees.cn/cqva/gateway.html) 进行验证或使用"中国学位查 询认证"微信小程序扫描右侧二维码进行验证。

2022年8月15日前旧版报告

中国高等教育学位认证报告(2022年8月15日后新版报告样表)

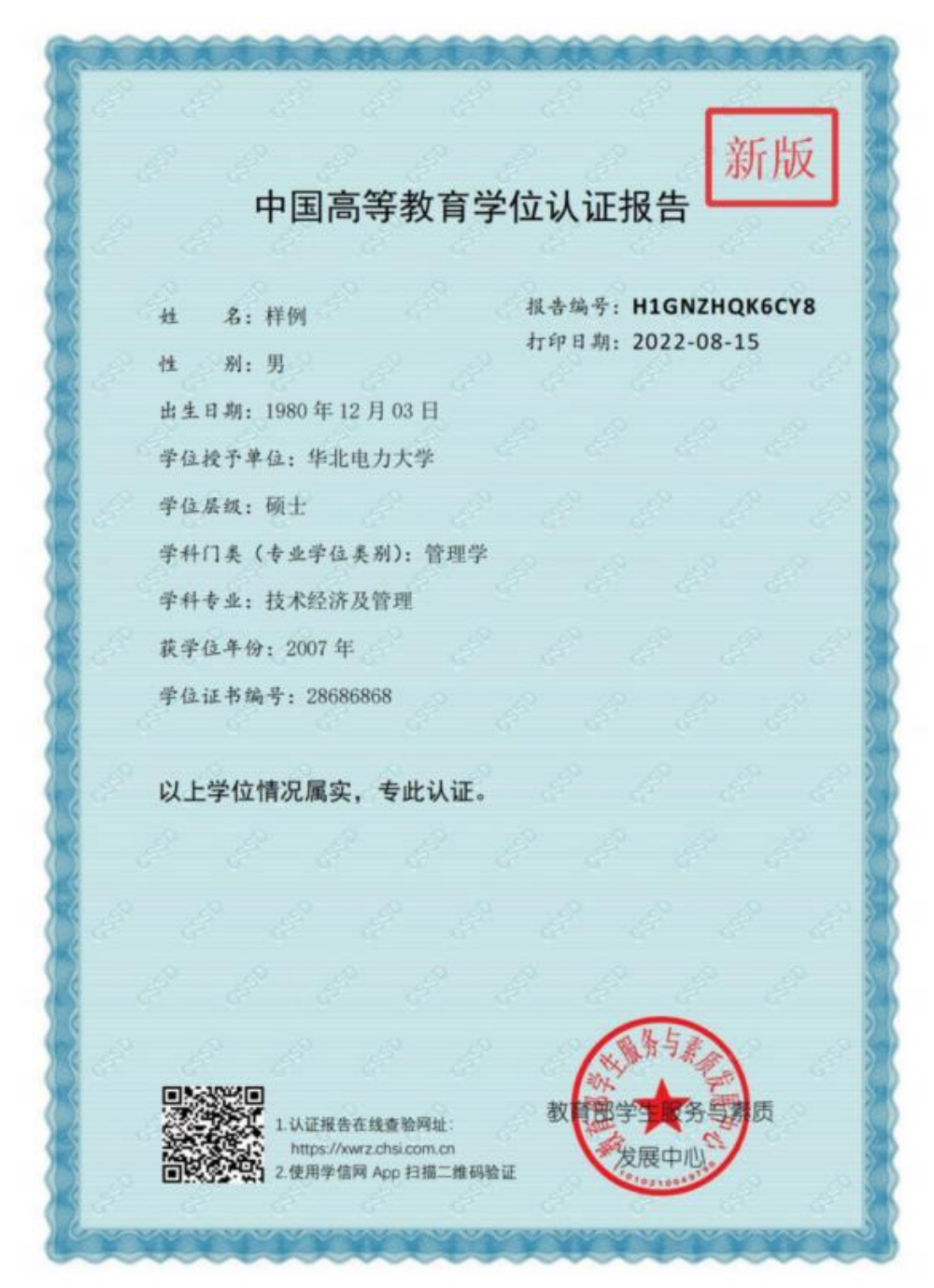

2022年8月15日后新版报告

#### 四、认证的办理周期

认证的办理周期:

1.学历认证与成绩验证一般在1个月左右完成;学位认证一般在申请被受理后的18个工作日内完成。

2.部分申请单可能会延期。

温馨提醒:

可能导致认证无法在1个月内完成的原因(包括但不限于):

①如遇留学申请高峰期,或其他申请量较为集中时,认证时间将会相应延长;

②受学校寒暑假(每年1-2月、6-8月)放假影响,我中心无法及时收到学校核查结果,对受此影响的申请,我中心将在学校开学后尽快处理; ③如在审核过程中,证书颁发高校(机构)或出具成绩单部门认为根据申请人原提供的材料不能完成核实,需要向您了解具体情况或需要您补充提供档案材料(我们会通过本系统站内消息、手机短信或电话联系您进行协助,在您补充提交补充材料后继续计算认证时限); ④ 因其他原因不能按时完成核查。